# jobdanmark En del af Jfm<sup>4</sup>

# Upload delmateriale

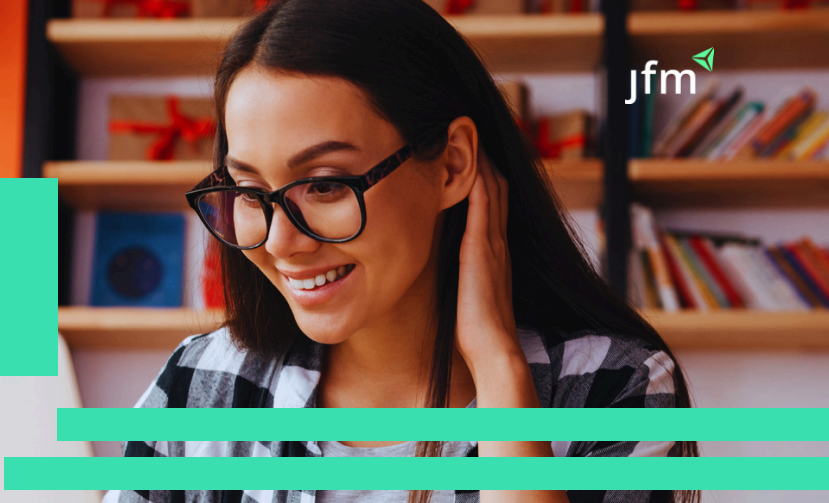

#### Du modtager en mail med et upload

link, hvor du kan uploade dit materiale. For at alle funktioner er tilgængelige, skal materiale uploades fra en computer. Benyt derfor en computer, når du klikker på upload knappen herunder. Kan ikke bruges på kassesystemer.

#### Test Testesen 2

Vi har behov for dit annoncemateriale til produktion af din kommende annonce i Fyens Stiftstidende den 02. apr. 2022.

BEMÆRK venligst seneste deadline for levering af annoncemateriale er: 31-03-2022 20:00

Vi modtager gerne dit annoncemateriale hurtigst muligt. Vi bestræber os på at sende dig en korrektur på dit producerede annoncemateriale inden for 24 timer efter modtagelsen.

Når du klikker på linket, kommer du ind i vores materialehånderingssyst em, Adpoint.

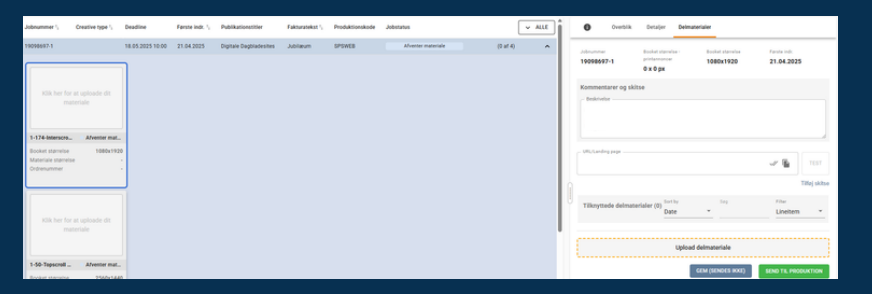

# Værktøjslinjen:

5

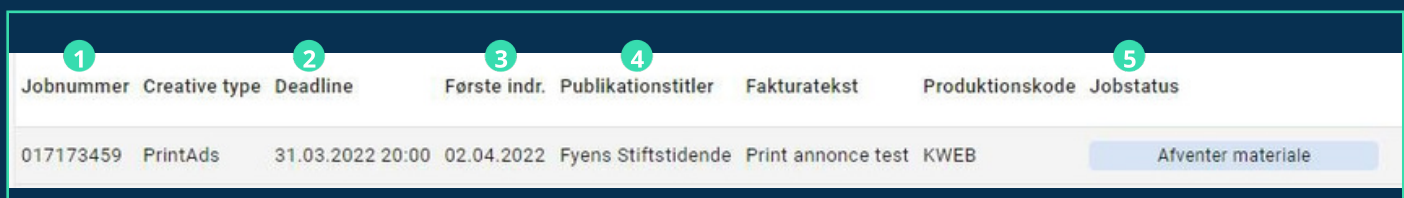

- 1 Jobnummer: Dit og vores reference nr. Hvis du har brug for hjælp til en ordre, oplyses dette nr.
- 2 Deadline: Vi skal bruge dit materiale senest denne dato og tidspunkt. Linket virker ikke korrekt denne efter angivne dato og tidspunkt.

3 Første indr.: Denne dato er din annonce i avisen eller kampagnestart.

🖪 Publikationstitler: Her kan du se, hvilken avis, din annonce bliver trykt i eller hvilke digitalt eksponering der anvendes.

Jobstatus: Denne vil ændre sig igennem forløbet. Når den står med 'afventer materiale' som her, betyder det, du kan uploade materialet.

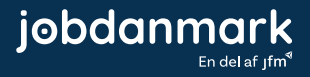

## Når du har klikket på feltet, ser du et nyt felt til nederst til højre 'Upload delmateriale':

| Johnummer Creative type Deadline Forste indr. Publikationstitler Fakturatekst Produktionskode Jobstatus 🗸 ALLE | Overblik Detaljer Delmaterialer Rettelser                                                                                |        |  |  |
|----------------------------------------------------------------------------------------------------|----------------------------------------------------------------------------------------------------|--------|--|--|
| 017173459 Printadis 31.02 02.04.2022. Fyens Stiffstidende Print annonce test KWEB Afventer materiale (0 af 1)  | Ordenummer Booker stameter - Diptate Booker stameter -<br>prostanoncer Forste indr   017173459 - 266 x 180 mm 02.04.2022 |        |  |  |
| Klik her for at uploade dit materiale                                                                          | Kommentarer og skitse<br>Destruese                                                                                       |        |  |  |
| Booket starrelse - Digitale annoncer<br>Materiale storrelse                                                    | URL/Landregsage<br>Intips://                                                                                             | 69     |  |  |
|                                                                                                    | Tillportada delmaterialar (0) 500                                                                                        | skitse |  |  |
|                                                                                                    | Upload delmateriale                                                                                                    |        |  |  |
|                                                                                                    | GEM (SENDES ICKE) SEND TIL PRODUKT                                                                                       | ION    |  |  |

Her kan du enten klikke på feltet 'Upload delmateriale', så åbner stifinder, og du kan finde materialet på din computer. Alternativt kan du trække materiale over i feltet.

" Du kan levere følgende til annonceopsætningen: Tekst, billeder, logo og evt. skrifttype. Tek- sten skal vedhæftes i en tekstfil som fx. Word. Billeder og logo skal være i høj opløsning. Hvis dit firma har en designlinie, som annoncen skal afspejle, kan du med fordel vedhæfte dine tidligere annoncer, farvekoder og/eller grafiske elementer "

#### Når det er uploadet, kan du se materialet her:

K ka ka fe

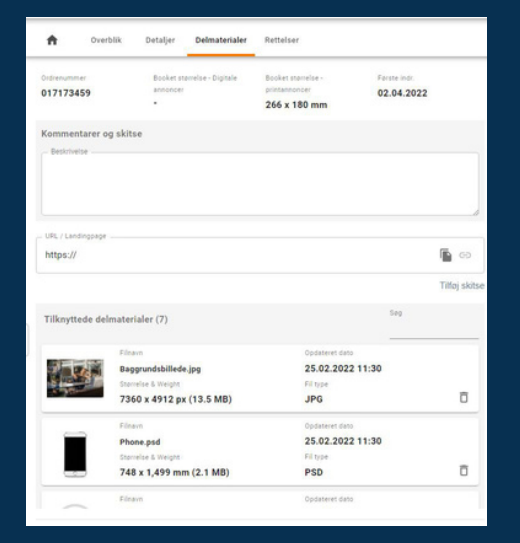

Tekst vedlægges i et tekstdokument, f.eks. Word, hvis det er en længere tekst.

|                               | A Overblik                      | Detaljer Delmaterialer                       | Rettelser                                           |                         |                                                     |
|-------------------------------|---------------------------------|----------------------------------------------|-----------------------------------------------------|-------------------------|-----------------------------------------------------|
| ortere tekster<br>an skrive i | Ordrenummer<br>017173459        | Booket størrelse - Digitale<br>annoncer<br>- | Booket størrelse -<br>printannoncer<br>266 x 180 mm | Forste indr. 02.04.2022 |                                                     |
| ommentar <b>Se</b> ltet her   | Kommentarer og sk<br>Beskrivete | iitse                                        |                                                     |                         | af hvordan, du ønsker<br>annoncen skal se ud<br>her |
|                               | URL / Landingpage<br>https://   |                                              |                                                     |                         | <b>&gt;</b>                                         |
|                               |                                 |                                              |                                                     | Tilføj skits            | iobdanma                                            |

nark

## Har du uploadet noget forkert, kan du slette på papirkurven her:

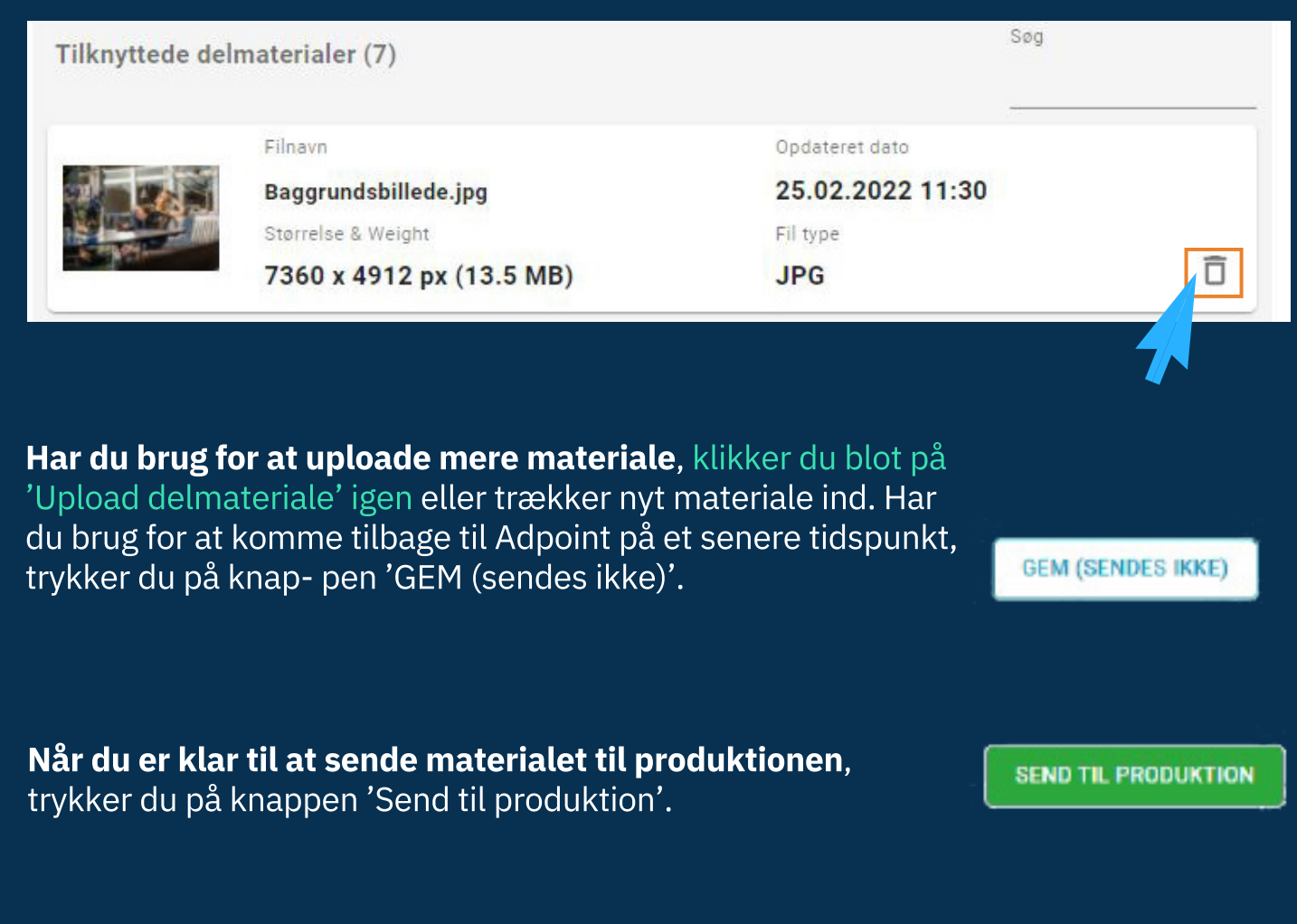

**Jobstatus vil ændre sig** til 'Nyt materiale afleveret', hvorefter produktionen går i gang med din jobannonce. Når annoncen er klar, modtager du en mail med korrekturen.

| Jobnummer                | Creative type | Deadline         | Første indr. | Publikationstitler  | Fakturatekst       | Produktionskode Jobstatus |                         | V ALLE   |   |  |
|--------------------------|---------------|------------------|--------------|---------------------|--------------------|---------------------------|-------------------------|----------|---|--|
| 0 <mark>17</mark> 173459 | PrintAds      | 31.03.2022 20:00 | 02.04.2022   | Fyens Stiftstidende | Print annonce test | KWEB                      | Nyt materiale afleveret | (0 af 1) | / |  |
| ·                        |               |                  |              |                     |                    |                           |                         |          |   |  |
|                          |               | 1                |              |                     |                    |                           |                         |          |   |  |

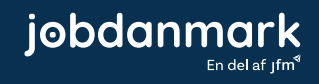